# <u>วิธีการออกแบบหน้าจอเป็นวิดีโอเพลย์ลิสต์ขึ้นจอโฆษณา</u>

วิธีการออกแบบหน้าจอเป็นวิดีโอเพลย์ลิสต์ขึ้นจอโฆษณา มีขั้นตอนดังต่อไปนี้

## <u>ขั้นตอนที่ 1: การอัพโหลดวิดีโอ</u>

เลือกเมนู "วิดีโอ" หรือ "Embedded Video" จากเมนูด้านซ้าย ดังภาพ

| Sign-Mate                                                    |                    |                                  | P Thai Language -      |
|--------------------------------------------------------------|--------------------|----------------------------------|------------------------|
| consoca                                                      | VIDEO FOLDER       | Please select or create a folder |                        |
| STOUTHUTWEEN     Flaver / Display                            | + สา้ารับโลเตอาไทย | จัดการการใช้ไปไปโฟลเลอร์นี้      |                        |
| Station (Player Group)                                       |                    |                                  |                        |
| B annuceae Player                                            |                    |                                  |                        |
| CONTENT MANAGEMENT                                           |                    |                                  |                        |
| mala 🗈                                                       |                    |                                  |                        |
| 🛛 SALA                                                       |                    |                                  |                        |
| <ul> <li>ภาพเคลือนไหว (Gif)</li> <li>1 ไปย์เด็กระ</li> </ul> |                    |                                  |                        |
| ∆ ເຈນເຫລະຮ້ອຂວາມ                                             |                    |                                  |                        |
| PLOTET                                                       |                    |                                  |                        |
| 🗈 สไลด์โชว่                                                  |                    |                                  |                        |
| <ul> <li>วิดีโอเพอร์ติสต์</li> </ul>                         |                    |                                  |                        |
| LATOUT & CAMPAIDN                                            |                    |                                  |                        |
| 🗇 uesciloj 🏎                                                 |                    |                                  | Town of the little way |
| SOFTWARE APPLICATION                                         |                    |                                  | esignMate              |
| 🛱 ຄາຮາໜ້ອນໂຮນນ                                               |                    |                                  | Lick to add            |

ก่อนที่เราจะสามารถอัพโหลดวิดีโอได้นั้น จะต้องทำการสร้างโฟลเดอร์เพื่อจัดเก็บก่อน โดยคลิกที่ปุ่ม "+ สร้างโฟลเดอร์ใหม่" หรือ "+ Add new folder" ดังภาพด้านบน จากนั้นโปรแกรมจะแสดงกล่องข้อความขึ้นมาให้ กรอกชื่อโฟลเดอร์ที่ต้องการสร้างดังภาพด้านล่าง (เมื่อกรอกเสร็จให้คลิกปุ่ม "ส่งข้อมูล" หรือ "Submit")

|                        | VIDEO FOLDER           |           | สร้างโฟลเตอร์ไหม่              |   |
|------------------------|------------------------|-----------|--------------------------------|---|
| รายงานภาพรวม           | t distributionalises   | 🔳 Ple     |                                |   |
| Player / Display       | T a tre treatile title | 580155100 | Śatwanać: 🔰                    |   |
| Station (Player Group) |                        |           | เปน กิจกรรม CSR, รูปภาพการอลาด | - |
| สถานวของ Player        |                        |           |                                |   |
|                        |                        |           | ยกเล็ก สำนัก                   | - |
| รปภาพ                  |                        |           |                                |   |
| วิดีโอ                 |                        |           |                                |   |
| ภาพเคลื่อนใหว (Gif)    |                        |           |                                |   |
| ไฟล์เสียง              |                        |           |                                |   |
| เหมเพลตซ์อคราม         |                        |           |                                |   |
|                        |                        |           |                                |   |
| สโลคโซว์               |                        |           |                                |   |
| วิดิโอเพลย์ลิสต์       |                        |           |                                |   |
|                        |                        |           |                                |   |

ตัวอย่างเช่น หากเราต้องการสร้างโฟลเดอร์ชื่อ "Test" ก็ให้ทำการกรอกคำว่า "Test" เข้ากล่องข้อความ ด้านบน จากนั้นคลิกปุ่ม "ส่งข้อมูล" ระบบก็จะทำการสร้างโฟลเดอร์ขึ้นมาใหม่ ดังภาพ

| Sign-Mate                                       |             |                                                            | 🇯 Thai Language 🕞 🎧    |
|-------------------------------------------------|-------------|------------------------------------------------------------|------------------------|
| consoce<br>🏟 ราองานภาพรวม<br>🗈 Player / Display | VDGO FOLSER | Test<br>จงการการที่สำนับของสนี้                            | 4 in substitutions     |
| Station (Player Group)  acruzeba Player         |             | 🗸 nhulhissadhsi Teet duslassaht                            | ×                      |
| CONTENT MANAGEMENT                              |             | ในทบสายการวิดีโอโต ๆ ในโห่อเตอร์นี้ กรุณาเพียวิดีโอโหมโดยก | าดปุ่งด้านมน           |
| 🔳 พากปฏ                                         |             |                                                            |                        |
| @ SALa                                          |             |                                                            |                        |
| 🐖 ภาพแคลี่อนไหว (Gif)                           |             |                                                            |                        |
| 5 Istilates                                     |             |                                                            |                        |
| 🛆 เหมเพละช่อความ                                |             |                                                            |                        |
| PLIPUST                                         |             |                                                            |                        |
| 🗈 สไลด์โชว่                                     |             |                                                            |                        |
| Эйโอเพอปอ๊สอ่                                   |             |                                                            |                        |
| LAYOUT & CAMPANIN                               |             |                                                            |                        |
| 🗐 uescilų 🌆                                     |             |                                                            | ຕິດແດງແໜ້ແຫຼນໃດ້ກຳເຫລະ |
| SOFTWARK APPLICATION                            |             |                                                            |                        |
| 🛤 ຄາຮາວກ່ອວນໂຮນຊຸມ                              |             |                                                            | Cick to odd            |

หลังจากที่เรามีโฟลเดอร์เรียบร้อยแล้ว ให้คลิกที่ปุ่ม "+ เพิ่มวิดีโอใหม่" หรือ "+ Add new video" โดย โปรแกรมจะทำการแสดงแบบฟอร์มสำหรับอัพโหลดวิดีโอ ดังภาพด้านล่าง

โดยให้คลิกที่กล่องอัพโหลดเพื่อเลือกไฟล์วิดีโอ หรือลากไฟล์วิดีโอเข้ามาไว้ในกล่อง (รอจนกระทั่งแถบอัพ โหลดวิดีโอเสร็จแล้ว จึงจะสามารถกดปุ่ม "ส่งข้อมูล" หรือ "Submit" ได้)

| Sign-Mate                                                                                                    |                        |         | เพื่อวิธีโอไหม่                                                                                                |                                                                                                    | • Monsteins » The Language -       |
|----------------------------------------------------------------------------------------------------|------------------------|---------|----------------------------------------------------------------------------------------------------|----------------------------------------------------------------------------------------------------|------------------------------------|
| CONSIGN                                                                                                    | WIDGE FOLDOR           |         |                                                                                                    |                                                                                                    |                                    |
|                                                                                                    | C Test                 | Les Tes |                                                                                                    |                                                                                                    |                                    |
| Player / Display                                                                                               |                        |         |                                                                                                    |                                                                                                    |                                    |
| Station (Player Group)                                                                                         | TASSA DA MARTINE ANTAL |         | <b>—</b>                                                                                                    |                                                                                                    | ×                                  |
| B annacese Player                                                                                              |                        |         | <b>(5) T</b>                                                                                                   |                                                                                                    |                                    |
| CONTENT MARAZEMENT                                                                                             |                        |         | Choose a file or drag it<br>here.                                                                              | มาสารระบบสายนา                                                                                                    |                                    |
| 🖻 plom                                                                                                    |                        |         |                                                                                                    |                                                                                                    |                                    |
| Ø Min                                                                                                    |                        |         | Ii                                                                                                    |                                                                                                    |                                    |
| 🖛 การแคลโลนใหว (Gif)                                                                                           |                        |         | nie exension, myw, mywg, m, mor, av, wmv, ago, mwv<br>Maximum file size: 200 MB<br>Maximum video size: Full MD |                                                                                                    |                                    |
| 5 Istalaites                                                                                                   |                        |         | จึงวิดัโละ                                                                                                    |                                                                                                    |                                    |
| ∆ เหมงและรับความ                                                                                               |                        |         | ชื่อวิดีโอที่สามารถออิมาอรริอก่ากับวิดีโอ                                                                      |                                                                                                    |                                    |
| PLANET                                                                                                    |                        |         |                                                                                                    |                                                                                                    |                                    |
| 🗈 a'lasteri                                                                                                    |                        |         |                                                                                                    | and the second second se |                                    |
| Selecondiani                                                                                                   |                        |         | Sinsan                                                                                                    |                                                                                                    |                                    |
|                                                                                                    |                        |         |                                                                                                    |                                                                                                    |                                    |
| C usually (CTT)                                                                                                |                        |         |                                                                                                    |                                                                                                    |                                    |
|                                                                                                    |                        |         |                                                                                                    |                                                                                                    | สวามเสา สีอบกามเชิ่มเติมได้ที่แพลง |
| BOLTHANG APPLICATION                                                                                           |                        |         |                                                                                                    |                                                                                                    | SignMate                           |
| THE MILLING STREET, STREET, STREET, STREET, STREET, STREET, STREET, STREET, STREET, STREET, STREET, STREET, ST |                        |         |                                                                                                    |                                                                                                    | Click to east                      |

## <u>ขั้นตอนที่ 2: การสร้างวิดีโอเพลย์ลิสต์</u>

คลิกเมนู "วิดีโอเพลย์ลิสต์" จากเมนูด้านซ้ายมือ ดังภาพ

| Sign-Mate                                       |         |                                                                                                 | 🕒 Sânnstairsu 🎘 Thailanguage - 😭       |
|-------------------------------------------------|---------|-------------------------------------------------------------------------------------------------|----------------------------------------|
| consols<br>🕈 รายงานภาพรวม<br>🗈 Player / Display | PLANUST | (1) โปโมชั่น<br>โลกร์ได้โอกออีสต์ของคุณ เรื่องโนกามกร์ได้ในก็ครองก็คุณข้องการเสดงใหม่สองคลมีสต์ | + เมื่อปรับเชรียงในหรือเหลือดรั        |
| Station (Player Group)                          |         |                                                                                                 | สามวนรัสโล: 0 Videos                   |
| annuces Player                                  |         |                                                                                                 | 10000000000000000000000000000000000000 |
| CONTINUT MARIAGEMENT                            |         |                                                                                                 |                                        |
| 🔳 รูปภาพ                                        |         |                                                                                                 |                                        |
| 🛛 ฟล์อ                                          |         |                                                                                                 |                                        |
| 🐖 ภาพแคล็อนใหว (Gif)                            |         |                                                                                                 |                                        |
| S Indiates                                      |         |                                                                                                 |                                        |
| ≜ เทรเพลลช่อคราม                                |         |                                                                                                 |                                        |
| PLOIDET                                         |         |                                                                                                 |                                        |
| 🗈 สไลด์ไชว์                                     |         |                                                                                                 |                                        |
| 🗉 Salemasiani 🚺                                 |         |                                                                                                 |                                        |
| LAYOUT & CAMPANDA                               |         |                                                                                                 |                                        |
| 🗇 unascilaj 🧰                                   |         |                                                                                                 | สาย เกม เป็นเสียงได้สิ่ง เมตร          |
| SOFTWARE APPLICATION                            |         |                                                                                                 |                                        |
| 🖨 ອາກາອກ່ອນກ່ຽວກຸມ                              |         |                                                                                                 | N Story of Contract to cost            |

จากภาพด้านบน ให้คลิกปุ่ม "+ สร้างเพลย์ลิสต์ใหม่" หรือ "+ Add new playlist" จะมีกล่องข้อความ ขึ้นมาให้เรากรอกชื่อเพลย์ลิสต์ที่ต้องการ โดยเมื่อกรอกชื่อเพลย์ลิสต์เรียบร้อยแล้ว ให้คลิกปุ่ม "ส่งข้อมูล" หรือ "Submit"

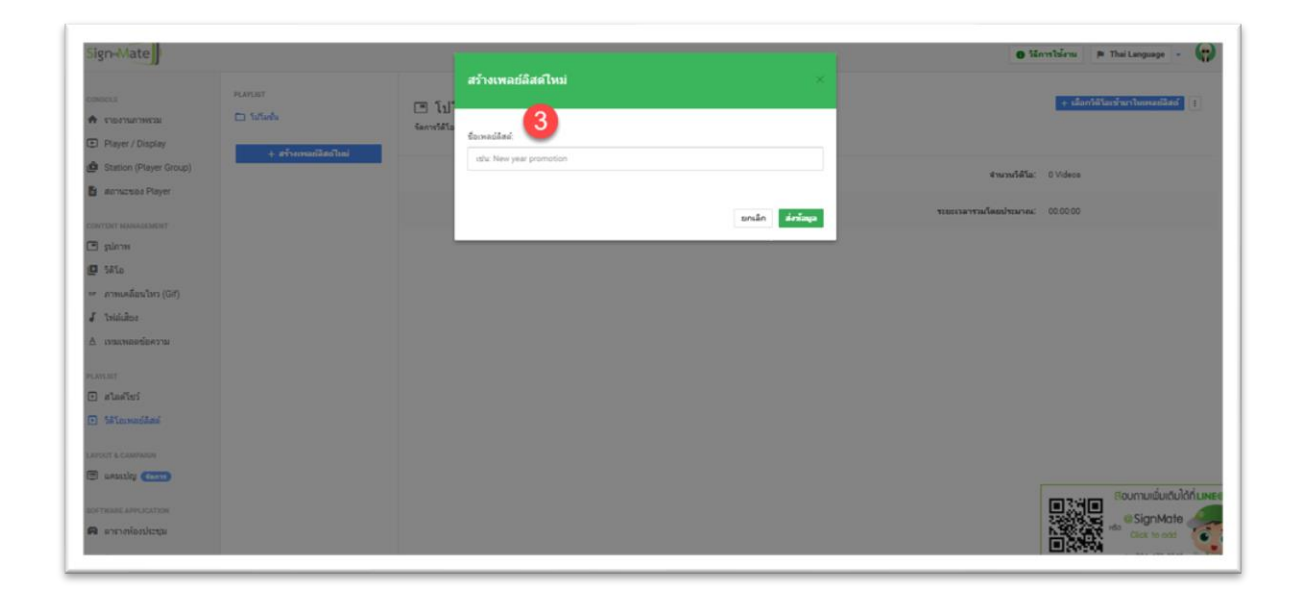

ระบบจะทำการสร้างเพลย์ลิสต์ตามชื่อที่เรากรอกเข้าไปดังภาพ ซึ่งจากนั้นจะเข้าสู่ขั้นตอนการเพิ่มวิดีโอ เข้าสู่เพลย์ลิสต์ โดยการคลิกปุ่ม "+ เลือกวิดีโอเข้ามาในเพลย์ลิสต์" หรือ "+ Choose video to this playlist" ดัง ภาพ

| Sign-Mate                                        |                                                   |                                                                                                    | 🛛 Sānnsītienu 🎘 Thei Language 🕘 |
|--------------------------------------------------|---------------------------------------------------|----------------------------------------------------------------------------------------------------|---------------------------------|
| Consols                                          | PLOUET<br>L'Undu<br>Statem<br>+ afremasilianifini | โฆษณา<br>ระการไสและสมสัตรเหละเรื่องโยรงการไสต์เกระครั้งแต่องการแสดงในแสสราจสมัสส์<br>เข้างการเมื่องโหน โรงพระร่าสินประเทศร |                                 |
| CONTENT MANAGEMENT                               |                                                   |                                                                                                    | €พะพรืสโล: 0 Videos             |
| E pina<br>D Mia                                  |                                                   |                                                                                                    | ระยะระดารรมโดยนโรยกาณ: 00.00.00 |
| <ul> <li>การแคล้อนใหว (Gif)</li> </ul>           |                                                   |                                                                                                    |                                 |
| 🖌 ไฟล์เสียง                                      |                                                   |                                                                                                    |                                 |
| © UNISTRANSICATION                               |                                                   |                                                                                                    |                                 |
| <ul> <li>atasiwi</li> <li>Misewailani</li> </ul> |                                                   |                                                                                                    |                                 |
| APOUT & CAMPRON                                  |                                                   |                                                                                                    |                                 |
| 🖲 uestaliti 🧰                                    |                                                   |                                                                                                    |                                 |
| OFTIMALE APPLICATION                             |                                                   |                                                                                                    | SignMate                        |
| 🖪 ดารางห้องประชุม                                |                                                   |                                                                                                    | A Sector Carlo and              |

โปรแกรมจะทำการแสดงรายชื่อวิดีโอขึ้นมาให้เลือก โดยหากต้องการเลือกวิดีโอใด ให้คลิกที่ปุ่มสีเขียว เครื่องหมายถูก

| Sign-Mate                                   | (         |                               | 🕒 ริธีการใช้งาม 🎓 Thai Language 💌 😱   |
|---------------------------------------------|-----------|-------------------------------|---------------------------------------|
| CONSOLE                                     | PLAYLIST  | เลือกวิดีโอเข้ามาในเพลย์ลิสด์ | ×<br>+ เมื่อกวิธีโอเชโนะาโนเพลย์อิสต์ |
| 🚓 รายงานภาพรวม                              | 🖿 โทษณา   |                               |                                       |
| Player / Display                            | 🖿 โปโมปัน | Test                          | •                                     |
| 💼 Station (Player Group)<br>המעזעראס Player | +         |                               | จำหาหรือโล: 0 Videos                  |
| CONTENT MANAGEMENT                          |           | 2019-07-08_14-46-22           | 5 แนวหารามโดยประมาณ: 00.00.00         |
| 🔳 รูปภาพ                                    |           |                               |                                       |
| 10 34To                                     |           |                               |                                       |
| 🛩 ภาพเคลื่อนใหว (Gif)                       |           |                               |                                       |
| 🖌 ไฟล์เสียง                                 |           |                               |                                       |
| ≜ เทมเพลดข้อความ                            |           |                               |                                       |
| PLAYLIST                                    |           |                               |                                       |
| 🕞 สโลดโบว่                                  |           |                               |                                       |
| <ul> <li>วิลิโอเพลย์ลิสส์</li> </ul>        |           |                               | © SignMate                            |
| LAYOUT & CAMPAIGN                           |           |                               |                                       |

ตัวอย่างเช่น เราได้เลือกวิดีโอเพียง 1 วิดีโอ โปรแกรมก็จะทำการสรุปจำนวนวิดีโอ และระยะเวลารวมต่อ การเล่น 1 ลูปของเพลย์ลิสต์สรุปไว้ให้ โดยหากต้องการนำเอาวิดีโอออกให้คลิกปุ่มกากบาทสีแดง ดังภาพด้านล่าง

| Sign-Mate                                       |         |                                                                                     | P Thai Language -                                                                                                    |
|-------------------------------------------------|---------|-------------------------------------------------------------------------------------|----------------------------------------------------------------------------------------------------|
| consous<br>A stoottustmessa<br>Player / Display | PLANUST | โขษณา<br>โดยหน้าโอเลอไลด์ออกุณ เรื่องโอกอาการให้โอโอกอากุณต่องการเสยงในแล่สอกออไลด์ | + เมื่อกให้ในเริ่มกร้องคลมีได้ดั่                                                                                                    |
| Station (Player Group)     acruzese Player      |         | L Fortune maniful group                                                             | × 4                                                                                                    |
| тонтон министит<br>П рагня                      |         | สามาระได้โล: 1 Videos                                                               |                                                                                                    |
| 😰 Mia                                           |         | ระแรงสารรมโดยสารมาณ: 0.01.50                                                        |                                                                                                    |
| J Induktor                                      |         |                                                                                     |                                                                                                    |
| n nanasasasan                                   |         |                                                                                     |                                                                                                    |
| 🗈 สไอด์ไซว่                                     |         |                                                                                     |                                                                                                    |
| Miconadilati                                    |         |                                                                                     |                                                                                                    |
| LAYOUT & CAMPAGE                                |         |                                                                                     |                                                                                                    |
| 🖲 uesastių 🧰                                    |         |                                                                                     | ອວມານເຊັ່ນເດັບໃດ້ກາ                                                                                                    |
| DOFTWARE APPLICATION                            |         |                                                                                     |                                                                                                    |
| ด กรากใดประชุม                                  |         |                                                                                     | A State of the state of the sta |

#### <u>ขั้นตอนที่ 3: การสร้างแคมเปญ (Campaign)</u>

คลิกที่ปุ่ม "จุดจุดจุด" ด้านบนขวา (ในเพลย์ลิสต์ที่ต้องการ) โปรแกรมจะทำการแสดงรายการเมนูย่อย ขึ้นมา โดยให้คลิกที่ปุ่ม "สร้างแคมเปญจากเพลย์ลิสต์นี้" หรือ "Create a campaign from this playlist" ดังภาพ

| Sign-Mate                                        |                                             |                                                                                          | 🏽 ThaiLanguage 🔹 🌘                                                                               |
|--------------------------------------------------|---------------------------------------------|------------------------------------------------------------------------------------------|--------------------------------------------------------------------------------------------------|
| consol.t<br>คิราองานภาพระม<br>E Player / Display | คมอนธร<br>🗅 โรงคอา<br>+: สร้างการสมัสสรโหล่ | โขษณา<br>รัณหนีร้ามหลวิสต์ของคุณเพื่อในการการใช้ไขโรงแต่ที่คุณต่ออกระเทศ ในแต่สะเทศอิสต์ | <ul> <li>แล้วรูปสัมสุขรับการเหตุสุขยาย<br/>เหรียงรู้แหล่งไหล่<br/>อบุรายราชเหตุสุขสุข</li> </ul> |
| 🍘 Station (Player Group)                         |                                             | feature meeting room     Durrise 000150                                                  | คลอกงาลอ์สิตย์<br>สร้ายสมเปลร์จากงาลอ์สิตย์นี้                                                   |
| сонтонт маналарионт<br>П рапоня                  |                                             | สำหรุ่มหรือโล: 1 Videos                                                                  |                                                                                                  |
| 😰 Silia<br>m. cometicador (GD                    |                                             | ระอะบริษารรมโดยประมาณ: 0.01:50                                                           |                                                                                                  |
| J Induktor                                       |                                             |                                                                                          |                                                                                                  |
| ≜ เรนเทละช่อความ                                 |                                             |                                                                                          |                                                                                                  |
| ค.ศ.มา<br>🗈 สไลด์ไชว่                            |                                             |                                                                                          |                                                                                                  |
| 5สิโอเพลต์อิสอ์                                  |                                             |                                                                                          |                                                                                                  |
| LATOUT & CAMPAINS                                |                                             |                                                                                          |                                                                                                  |
| SOFTWARE APPLICATION                             |                                             |                                                                                          |                                                                                                  |
| 🛱 ดารางห่องประชุม                                |                                             |                                                                                          | Cick to add                                                                                      |

โปรแกรมจะทำการแสดงแบบฟอร์มการสร้างแคมเปญขึ้นมา ซึ่งจะมีทั้งหมด 3 ขั้นตอน ดังนี้

- 1. ตั้งชื่อแคมเปญ
- 2. เลือกลักษณะการแสดงผลของหน้าจอ (แนวนอน, แนวตั้ง, จัตุรัส)
- เลือกอัตราส่วนของหน้าจอ (สอดคล้องกับลักษณะของการแสดงผลของหน้าจอ) ซึ่งโดยปกติแล้วหากเป็น จอแสดงผลทั่วไป จะเลือกเป็นอัตราส่วน 16:9 (สำหรับแนวนอน) และ 9:16 (สำหรับแนวตั้ง)

|                                  | PLAYLIST               |          | สว้างแคมเปญจ์จากเพลย์ลิสต์นี้ ×        | + เมื่อกให้ไอเพ้ามาในเพลเมิสต์ |
|----------------------------------|------------------------|----------|----------------------------------------|--------------------------------|
| <ul> <li>รายงานกาพรรม</li> </ul> | 🗀 รัสษณา               | Sems561a |                                        |                                |
| Player / Display                 | 4. สร้างเหล่าได้สาไหม่ |          | ขึ้นตอนที่ 1 ชิ้นตอนที่ 2 ชิ้นตอนที่ 3 |                                |
| Station (Player Group)           |                        |          |                                        |                                |
| atemazeaa Player                 |                        | 1.       | STALADC                                | <b>X</b> 4                     |
|                                  |                        |          | Teet                                   |                                |
| states                           |                        |          | Sumala 2                               |                                |
| 3#1a                             |                        |          |                                        |                                |
| ภาพเคลื่อนไหว (Gif)              |                        | 92.024   |                                        |                                |
|                                  |                        |          | enián áriði                            |                                |
| เหน่งออร์ออวาม                   |                        |          |                                        |                                |
|                                  |                        |          |                                        |                                |
|                                  |                        |          |                                        |                                |
| สไลด์โชว์                        |                        |          |                                        |                                |
| วิดิโอเพลย์ลิสต์                 |                        |          |                                        |                                |
|                                  |                        |          |                                        |                                |
|                                  |                        |          |                                        |                                |

|                        | PLATLIST               |        | สร้างแคมแปญจ์จากเพลย์มีสดนี้ ×         | + skatiliterinetsereitet   |
|------------------------|------------------------|--------|----------------------------------------|----------------------------|
| COLOR TRACTOR          | E Samo                 | L 1917 |                                        |                            |
| Player / Display       |                        |        | ขึ้นตอนที่ 1 ขึ้นตอนที่ 2 ขึ้นตอนที่ 3 |                            |
| Station (Player Group) | + An Hermania and Lina |        |                                        |                            |
| demicrose Player       |                        | 1.     | âneesmina: 3                           | <b>X</b> 4                 |
|                        |                        |        | waaraa 🔲                               |                            |
|                        |                        |        |                                        |                            |
| 2000 Million           |                        |        | stew (                                 |                            |
| SALD                   |                        | 1200   |                                        |                            |
| .ຄາກແຮລິສາເໃນາວ (Gif)  |                        |        | ( ) tota                               |                            |
| Twisicitor .           |                        |        |                                        |                            |
| เทมเหลดข้อความ         |                        |        | ก่อนหน้า เมื่อไป                       |                            |
|                        |                        |        |                                        |                            |
| สามพังธร               |                        |        |                                        |                            |
| Sitemadaad             |                        |        |                                        |                            |
|                        |                        |        |                                        |                            |
| CT & CAMPACUN          |                        |        |                                        |                            |
| and the second         |                        |        |                                        | Con una unit unit al della |
| NAME APPLICATION       |                        |        |                                        |                            |
| สาราสร้องประชุม        |                        |        |                                        | N 28 45 do Clet host       |

| Sign-Mate                                   |                         |                   | สร้างแคมแปญร์จากเพลย์ลิสต์นี้ ×         | P Thai Language -                                                                                                    |
|---------------------------------------------|-------------------------|-------------------|-----------------------------------------|----------------------------------------------------------------------------------------------------|
| Connecta                                    | PLATLET                 | 🕒 Tur<br>territte | fuand 1 fuand 2 forest 3                | - daribbasherbassafilar                                                                                                    |
| Station (Player Group)     acructuse Player | + สร้างการสกได้หรู้ใหก่ | (K.)              | Astronoma 4                             | <b>a</b> e                                                                                                    |
| conton เองเอออส<br>🕞 รูปภาพ<br>😰 5416       |                         |                   | <ul> <li>16x9</li> <li>16x10</li> </ul> |                                                                                                    |
|                                             |                         |                   | ○ 32×9                                  |                                                                                                    |
| ≜ เหน่งของข้องวาม<br>ทะสารอา<br>            |                         |                   | riannain desinga                        |                                                                                                    |
| <ul> <li>skinnedani</li> </ul>              |                         |                   |                                         |                                                                                                    |
| C analy                                     |                         |                   |                                         | ธระหาด ระบานอ่นสมให้แพลส     ระบานอ่นสมให้แพลส     ระบามอ่นสมให้แพลส     ระบามอ่นสมให้แพลส      ระบามอ่นสมให้แพลส     ระบามอ่นสมให้แพลส      ระบามอ่นสมให้แพลส |
| เตราะกังอย่างการแ                           |                         |                   |                                         | SignMate<br>Cick to est                                                                                                    |

เมื่อกกรอกแบบฟอร์มเรียบร้อยแล้ว ให้คลิกปุ่ม "ส่งข้อมูล" หรือ "Submit" เพื่อยืนยันการสร้างแคมเปญ จากภาพสไลด์โชว์ที่เราจัดการไว้

โดยโปรแกรมจะพาเรามายังหน้าของการออกแบบแคมเปญดังภาพด้านล่าง

| Sign-Mate                                                                                                    |                             |                        |                                   |                                      | 3ธีการใช้งาน          | 🏲 Thai Language 🝷 🙀                 |
|----------------------------------------------------------------------------------------------------|-----------------------------|------------------------|-----------------------------------|--------------------------------------|-----------------------|-------------------------------------|
| CONSOLE                                                                                                    | 📕 ระบบจัดการ                | แคมเปญ                 |                                   |                                      |                       |                                     |
| 🖨 รายงานภาพรวม                                                                                                    | ออกแบบแคมเปญ (Basic)        |                        |                                   |                                      |                       |                                     |
| Player / Display                                                                                                    |                             |                        |                                   |                                      |                       |                                     |
| Station (Player Group)                                                                                                    |                             |                        |                                   |                                      | ~ â                   | งการแสดงผล 🕞 วิธีการใช้งาน          |
| 🔓 ສຄານະນອง Player                                                                                                    |                             |                        | Tes                               | st(16x9)                             |                       |                                     |
| CONTENT MANAGEMENT                                                                                                    | * กรณีที่คุณต้องการแสดงผล \ | video และ/พรือ Youtube | Video พร้อมกับในหนึ่งหน้าจอ กรุณา | ตรวจสอบอุปกรณ์ของคุณดูก่อนว่ารองรับเ | หรือไม่ หากอุปกรณ์ของ | เคณไม่รองรับ อาจทำให้โปรแกรมไม่     |
| 🔳 รูปภาพ                                                                                                    | สามารถแสดงผลได้             |                        |                                   |                                      |                       |                                     |
| 🖸 วิดิโอ                                                                                                    | ≣ แสดงรายการ Block          | 🏢 เทมเพลท 🐳            | 🗄 ดัวช่วยออกแบบเลย์เอาห์          | ⊚ ดูด้วอย่างหน้าจอแคมเปญนี้ via      | Smartphone +          | สร้าง Block เพิ่ม (สูงสุด 40 block) |
| 🖙 ภาพเคลื่อนไหว (Gif)                                                                                                    |                             |                        |                                   | ๏ ดูด้วอย่างหน้าง                    | จอแคมเปญนี้           |                                     |
| 🖌 ไฟล์เสียง                                                                                                    |                             | •                      |                                   |                                      |                       |                                     |
|                                                                                                    |                             |                        |                                   |                                      |                       |                                     |
| <u>A</u> เทมเพลดข้อความ                                                                                                    |                             |                        |                                   |                                      |                       |                                     |
| A เทมเพลดข้อความ<br>PLAYLIST                                                                                                    |                             |                        |                                   |                                      |                       |                                     |
| A เหมเพลดช่อความ<br>PLAYLIST<br>โ) สโลดโชว์                                                                                     |                             |                        |                                   |                                      |                       |                                     |
| <ul> <li>▲ เหมเพลดช่อความ</li> <li>PLAYLIST</li> <li>▲ สโลดโชว์</li> <li>▶ สโลดโชว์</li> <li>▶ วิดิโอเพลย์สิสต์</li> </ul>      |                             |                        |                                   |                                      |                       |                                     |
| <ul> <li>▲ เหมเพลดช่อความ</li> </ul> PLAVUST <ul> <li>สใลดโชว์</li> <li>วิดีโอเพลย์ดิสต์</li> </ul>                             |                             |                        |                                   |                                      |                       |                                     |
| <ul> <li>โหนเพลลข่อความ</li> <li>PLAYLIST</li> <li>สโลสโชว์</li> <li>วิดีโอเพลย์สิสต์</li> <li>LAYOUT &amp; CAMPAION</li> </ul> |                             |                        |                                   |                                      |                       |                                     |

#### <u>ขั้นตอนที่ 4: การสั่งการแสดงผลแคมเปญไปยังเครื่องปลายทาง (Display)</u>

คลิกปุ่ม "สั่งการแสดงผล" ดังภาพด้านล่าง

| Sign-Mate                               | je Thillanguage -                                                                                                    |
|-----------------------------------------|----------------------------------------------------------------------------------------------------|
| CONSIGLE                                | 👪 ระบบจัดการแคมเปญ                                                                                                    |
| 🕈 แระพาณกาพระม                          | Bowardwards (Dost)                                                                                                    |
| Player / Display                        |                                                                                                    |
| Station (Player Group)                  | (1) Startise                                                                                                    |
| 🖥 atomichios Player                     | Test (16 x 9 )                                                                                                    |
| ONTIDIT MANAGEMENT                      | * กลีเป็ดแล้วกานสระสรไฟส์ย แสรฟิล Yunde Video สลุ่มหรือใหญ่เรือก่าน กลุ่มหากสมบอกสร้องกลุ่มนากรณีกลีเป็น การปกครั้งและการได้เป็นการไสนากรณสมเสรี |
| E stans                                 |                                                                                                    |
| 3 SALo                                  | 🗮 autorement filok 🖩 mannar 😥 🗇 örstaaanautuslikeri                                                                                              |
| <ul> <li>ภาพเคลื่อนใหว (Gif)</li> </ul> |                                                                                                    |
| ไปเป็นสีมอง                             |                                                                                                    |
| 5 เทมเพลดข้อความ                        |                                                                                                    |
| LOPLET                                  |                                                                                                    |
| ] สไลด์โซว์                             |                                                                                                    |
| 3ดีโอเพลซ์อิสต์                         |                                                                                                    |
| AVOUT & CAMPAIGH                        |                                                                                                    |
| B unutly 🛑                              |                                                                                                    |
| STWARE APPLICATION                      |                                                                                                    |
| ดารางห้องประชุม                         |                                                                                                    |

โปรแกรมจะแสดงแบบฟอร์มการสั่งการแสดงผล โดยแบ่งเป็น 3 ขั้นตอน โดย ขั้นตอนที่ 1 ให้เลือกรายชื่อ Player ที่ต้องการสั่งการ (หากมีการแบ่งกลุ่ม ให้เลือกชื่อ Station ที่ต้องการ) โดยวิธีการเลือกคือให้คลิกที่ปุ่มหน้า ชื่อ Player ให้มีสถานะเป็น "On" สีน้ำเงิน ดังภาพด้านล่าง

| Sign-Mate                                                                                                    |                                         |                                                             | P Thillanguage - |
|----------------------------------------------------------------------------------------------------|-----------------------------------------|-------------------------------------------------------------|------------------|
| covacus<br>A ราบงานภาพรวม<br>E Player / Display                                                                                                    | ✓* สั่งการแล<br>≣ ธะบะรัดการแดนปล       | ดงผล<br>/ สังกรุณสารแล                                      |                  |
| 🙆 Station (Player Group)                                                                                                    | doueansley:                             | Test                                                        |                  |
| B donucture Player                                                                                                    | สัดส่วนกณ้าขอ:                          | 169                                                         |                  |
| <ul> <li>CONTENT MANAGEMENT</li> <li>(2) รูปมาพ</li> <li>(2) รูปมาพ</li> <li>(2) รูปนาพ</li> <li>(2) รูปนาพ</li> <li>(3) รูปนาพ</li> <li>(3) รูปนาพ</li> <li>(4) รูปนาพ</li> <li>(4) รูปนาพ</li> <li>(4) รูปนาพ</li> <li>(4) รูปนาพ</li> <li>(5) รูปนาพ</li> <li>(5) รูปนาพ</li> <li>(6) รูปนาพ</li> <li>(6) รูปนาพ</li> <li>(7) รูปนาพ</li> <li>(7) รูป</li></ul> | ขึ้นออนที่ 1<br>เดือกเพลย์เชอ<br>(การเป | ข์มองหรี 2 ) ขึ้นองหรี 3<br>ที่ได้ออการ 2<br>My free player |                  |
| 🗈 สโลด์โชว์                                                                                                    |                                         |                                                             |                  |
| ริสิโอเพลอ์ลิสล์                                                                                                    |                                         |                                                             |                  |
| LAYOUT & CAMPAICH                                                                                                    |                                         |                                                             |                  |
| 🗇 usantisy 🍘                                                                                                    |                                         |                                                             |                  |
| รงราชและร ครรเวงสางห                                                                                                    |                                         |                                                             |                  |

ขั้นตอนถัดมาคือการกำหนดว่าต้องการสั่งแสดงผลแบบทันที หรือตั้งเวลาล่วงหน้า (ในช่วงทดสอบ แนะนำ ให้เลือกเป็นใช้งานทันที)

| Sign-Mate                                                   |                                                                       | 🙃 Minvolaiena 🔉 🖪 Thai Language 🔹 🏟 |
|-------------------------------------------------------------|-----------------------------------------------------------------------|-------------------------------------|
| consols<br>希 รายงานคาพรวม<br>🗈 Player / Display             | <ul> <li>สั่งการแสดงผล<br/>@rcuviarreamable / สังการและระด</li> </ul> |                                     |
| Station (Player Group)     annuces Player                   | ชื่อแหละปญ: Test<br>สัตสารคณ้าจะ: 169                                 |                                     |
| сонтон минасионт<br>Г рагия<br>Ф Ма                         | duarent 1 duarent 2 duarent 3                                         |                                     |
| <ul> <li>ภาพเคลื่อนไหว (Gif)</li> <li>ไปนั่นสีอง</li> </ul> | plaamskere 3                                                          | ,                                   |
| 5 เทณเพลตข่อความ<br>เดาเอา                                  | ได้เกษาในที<br>สังให้มีการสารหน่า (เป็นแทลแปญกับส์ก)                  |                                     |
| g สไตตาชว<br>3 วิดีโอเพลย์ติสต์                             | ส์สารารสะทางสาราร์กลางที่สาราง                                        |                                     |
| inder a campuide                                            |                                                                       | ອວະພອ ອິດທານພັ່ນດັບໄດ້ກົມສ          |
| ระราชและ มาคาแรงรายห<br>พิ. ตารางห้องประชุม                 |                                                                       | Cick to ess                         |

ขั้นตอนสุดท้ายคือการยืนยันการเลือก หรือการตั้งค่าของเรา โดยโปรแกรมจะสรุปให้เราเห็นว่าเราได้เลือก ชื่อ Player หรือ Station ใดในการสั่งการบ้าง และสั่งการแบบไหน ทันที หรือตั้งเวลาล่วงหน้า

| Sign-Mate                                                                                             | 🅫 Thai Language 👻 😜                                                                                                    |
|----------------------------------------------------------------------------------------------------|----------------------------------------------------------------------------------------------------|
| CONSOLE<br>ชาวานภาพรวม <ul> <li>Player / Display</li> </ul>                                           | ๙ สั่งการแสดงผล ■ ระบบร่อกรรแอมเปญ / สังการแสองผล                                                                                                    |
| B Station (Player Group)                                                                              | ชื่อแคมเปญ: Test                                                                                                    |
| 🖹 สถานะของ Player                                                                                     | สัดส่วนหน้าจอ: 16.9                                                                                                    |
| CONTENT MANAGEMENT<br>■ รูปภาพ<br>■ ริลโอ<br>๛ ภาพเคลื่อนไหว (Gif)<br>J ไฟล์เดียง<br>▲ เหมเพลตช่อความ | ชั้นตอนที่ 1 ชั้นตอนที่ 2 ขั้นตอนที่ 3<br>สรุปเพลย์เยอร์ที่ต้องการสั้งการ: 4<br>cm My first player                                                       |
| PLAYLIST                                                                                              | รูปแบบการสั่งการ                                                                                                    |
| <ul> <li>สไลด์โชว์</li> </ul>                                                                         | ใช้งานปันที                                                                                                    |
| AR LOLWAUKARA                                                                                         | * กรณาตรวจสอบให้แน่ไขวาคุณต้องการสังการแคมแปญจ์มีด้วยช่อมูลที่เลือกด้านบนนี้! หากคุณยืมยัน คุณจะใน่สามารถแกเล็กการดำเนินกา<br>๑ SignMate<br>Click to add |

หลังจากสั่งการแสดงผลเรียบร้อยแล้ว โปรแกรมจะแสดงข้อความให้เห็นว่าระบบได้สั่งการแสดงผลไปยัง Player หรือ Station เรียบร้อยแล้ว

| -3.1 marce                                                             |                                                                                                    | in the second second se |
|------------------------------------------------------------------------|----------------------------------------------------------------------------------------------------|----------------------------------------------------------------------------------------------------|
| CAMINAN FOLCE<br>A STORTHUTTINESE<br>P Rayer / Display                 | Test<br>Generalization i chigfablaadik                                                                                                    | + สร้างหมายใญไหม่                                                                                                    |
| Station (Player Group) annucesos Player                                | korressessasing Hillsondust / narbahantusiauit:                                                                                                    | ×                                                                                                    |
| CONTENT MANAGEMENT                                                     | View         0         15x30         0         0         0         0         0         0         0         0         0         0         0         0         0         0         0         0         0         0         0         0         0         0         0         0         0         0         0         0         0         0         0         0         0         0         0         0         0         0         0         0         0         0         0         0         0         0         0         0         0         0         0         0         0         0         0         0         0         0         0         0         0         0         0         0         0         0         0         0         0         0         0         0         0         0         0         0         0         0         0         0         0         0         0         0         0         0         0         0         0         0         0         0         0         0         0         0         0         0         0         0         0         0         0         0< | 1x1 22x9                                                                                                    |
| <ul> <li>ฐาโกาท</li> <li>ฐาริสิโอ<br/>** การแคลโอนไหว (Gif)</li> </ul> | Test arreations                                                                                                    | E 0 / 1                                                                                                    |
| มี ไฟส์เสียง<br>≜ เหนะพลดซ่อดวาม                                       | 9x15                                                                                                    |                                                                                                    |
| unur<br>Dalafui                                                        | Test 🦽 darrmadaana<br>16 x 9                                                                                                    | E 0 / 1                                                                                                    |
| 1 Selevadiae<br>Avoit & Campaign                                       |                                                                                                    |                                                                                                    |
| B searchy (                                                            |                                                                                                    | Boumuiùuติมได้ที่แพ                                                                                                    |
| การและ มาคนเฉลากด<br>คารางท่องประชุม                                   |                                                                                                    | 2 2 2 2 2 2 2 2 2 2 2 2 2 2 2 2 2 2 2                                                                                                    |

โดยต้องแน่ใจว่าเครื่องนั้น ๆ ที่เราสั่งการแสดงผลไป มีสถานะออนไลน์อยู่ (สามารถเชื่อมต่ออินเทอร์เน็ต ได้) และอาจจะต้องใช้เวลารอภายใน 1 นาที ในการรับคำสั่ง